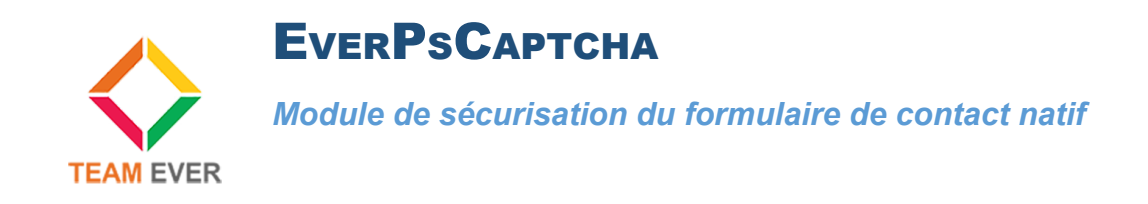

## **Présentation**

Ce module vous permet de sécuriser votre formulaire de contact en y ajoutant un Captcha Google..

Ce module est pleinement compatible Prestashop 1.6 et 1.7

## Installation

Rendez-vous depuis votre back-office dans l'onglet "Modules". Cliquez en haut à droite sur "Ajouter un nouveau module"

Allez chercher le module sur votre ordinateur, et cliquez sur "Charger le module"

| Modules installés                                                                                                | Modules désactivés    | ₽ Modules à mettre à jour | C |  |
|----------------------------------------------------------------------------------------------------|-----------------------|---------------------------|---|--|
|                                                                                                    |                       |                           |   |  |
| AJOUTER UN NOUVEAU MODULE                                                                                        |                       |                           |   |  |
| Le fichier contenant le module doit être soit une archive ZIP (zip) soit un fichier "tarball" (tar, targz, tgz). |                       |                           |   |  |
| Fichier du mode                                                                                                  | ule everpscaptcha.zip | a Cholsissez un fichier   |   |  |
|                                                                                                    | 1 Charger le module   |                           |   |  |

Le module apparaîtra dans la liste des modules, cliquez sur son côté sur le bouton "Installer"

Vous serez redirigé vers la configuration du module, vous fournissant le lien pour paramétrer les clés Google Captcha.

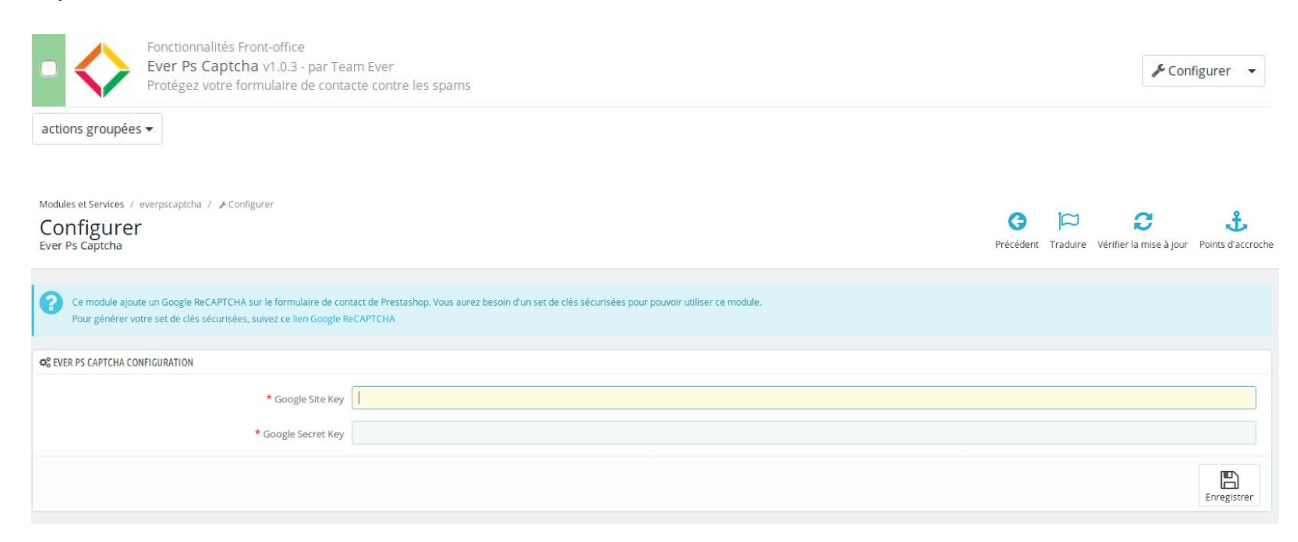

## Configuration des clés de captcha Google

Afin de configurer les clés Google Captcha, rendez-vous sur l'URL précisée dans le module.

Renseignez le formulaire comme sur l'image ci-dessous :

## Enregistrer un site

|                                                                                                    | Libellé                                                                                       |  |  |  |
|----------------------------------------------------------------------------------------------------|-----------------------------------------------------------------------------------------------|--|--|--|
| Nom de mon site                                                                                                    |                                                                                               |  |  |  |
| Sélectionnez le type de reCAPTCHA à utilis                                                                                                    | er 💿                                                                                          |  |  |  |
| reCAPTCHA (version 2)                                                                                                    |                                                                                               |  |  |  |
| Valider les utilisateurs à l'aide de la case à cocher "Je                                                                                                    | ne suis pas un robot".                                                                        |  |  |  |
| Invisible reCAPTCHA                                                                                                    |                                                                                               |  |  |  |
| Valider les utilisateurs en arrière-plan.                                                                                                    |                                                                                               |  |  |  |
| reCAPTCHA pour Android                                                                                                    |                                                                                               |  |  |  |
| Valider les utilisateurs dans votre application Androic                                                                                                    | 13                                                                                            |  |  |  |
| nomdedomaine.com                                                                                                    |                                                                                               |  |  |  |
| (un par ligne)                                                                                                    |                                                                                               |  |  |  |
|                                                                                                    |                                                                                               |  |  |  |
|                                                                                                    |                                                                                               |  |  |  |
|                                                                                                    |                                                                                               |  |  |  |
|                                                                                                    |                                                                                               |  |  |  |
|                                                                                                    |                                                                                               |  |  |  |
| Veuillez accepter les conditions d'utilisation de reCA                                                                                                    | PTCHA.                                                                                        |  |  |  |
| Veuillez accepter les conditions d'utilisation de reCA<br>En utilisant les API reCAPTCHA ou en y accédant, vous accept<br>Google, ainsi que les conditions supplémentaires ci-dessous. A<br>connaissance de toutes les conditions et règles applicables.                                                                            | PTCHA.<br>ez les Conditions d'utilisation des API<br>vant d'accéder aux API, veuillez prendre |  |  |  |
| <ul> <li>Veuillez accepter les conditions d'utilisation de reCA</li> <li>En utilisant les API reCAPTCHA ou en y accédant, vous accept<br/>Google, ainsi que les conditions supplémentaires ci-dessous. A<br/>connaissance de toutes les conditions et règles applicables.</li> <li>Conditions d'utilisation de reCAPTCHA</li> </ul> | PTCHA.<br>ez les Conditions d'utilisation des API<br>vant d'accéder aux API, veuillez prendre |  |  |  |

Une fois le formulaire validé, vous disposerez des deux clés à renseigner dans la configuration du module.

(i) Ajoutez la clé reCAPTCHA à votre site

| Utilisez cette clé dans le code HTML que vous proposez à vos utilisateurs. | Clé secrète<br>Utilisez cette clé pour toute communication entre votre site et Google. Veillez à ne pas la<br>divulguer, car il s'agit d'une clé secrète. |
|----------------------------------------------------------------------------|----------------------------------------------------------------------------------------------------|
| 6LcYtEsUAAAAAI93bbgQRkkqEDzaNK_veeyWVJTj                                   | 6LcYtEsUAAAAAFVQFPH30GN-xKCg2MsyJvie5uxg                                                                                                    |
|                                                                            |                                                                                                    |
|                                                                            |                                                                                                    |
| Étape 1 : intégration côté client                                          |                                                                                                    |

Collez cet extrait après la balise <form>, là où vous souhaitez que le widget reCAPTCHA s'affiche :

<div class="g-recaptcha" data-sitekey="6LcYtEsUAAAAAI93bbgQRkkqEDzaNK\_veeyWVJTj"></div>

Le site de documentation reCAPTCHA propose des informations plus détaillées et des configurations avancées.

- Étape 2 : intégration côté serveur

Lorsque vos utilisateurs envoient le formulaire dans lequel vous avez intégré reCAPTCHA, vous recevez une chaîne de texte intitulée "g-recaptcharesponse" parmi les données utiles. Pour savoir si cet utilisateur a été validé par Google, envoyez une demande POST avec les paramètres suivants :

URL : https://www.google.com/recaptcha/api/siteverify

| secret (obligatoire)   | 6LcYtEsUAAAAAFVQFPH3OGN-xKCg2MsyJvie5uxg |
|------------------------|------------------------------------------|
| response (obligatoire) | La valeur "g-recaptcha-response"         |
| remotelp               | Adresse IP de l'utilisateur final        |

Le site de documentation reCAPTCHA propose des informations plus détaillées et des configurations avancées.

Enregistrez-les, vous avez terminé !

Toute la Team Ever vous remercie d'avoir choisi un des modules Team Ever, contactez-nous afin d'obtenirr un retour rapide !